# Running, Viewing, Printing Reports <u>Using Microsoft Excel</u>

**Steps 1 - 4: Proceed through report process.** 

#### Step 5: Set Up Process Scheduler Request Page

| Server Name = | <u>PSUNX</u> |
|---------------|--------------|
| Type =        | <b>WEB</b>   |
| Format =      | <u>CSV</u>   |

| Process Sched                                  | uler Request               |                          |                           | $\backslash$                      |                 |      |
|------------------------------------------------|----------------------------|--------------------------|---------------------------|-----------------------------------|-----------------|------|
| User ID:                                       | ALMAMD                     | Run Control ID: AMD      |                           |                                   |                 |      |
| Server Name:<br>Recurrence:<br>Time Zone:      |                            | Run Date:<br>  Run Time: | 12/15/2004<br>8:24:18AM   | EI<br>Reset                       | to Current Date | Лime |
| Process List                                   |                            |                          |                           |                                   | $\sim$          |      |
| <u>Select</u> <u>Descripti</u><br>☑ Payroll Pa | ion<br>ayments Acc. Report | <u>Proc</u><br>WPA       | e <u>ss Name</u><br>Y605N | <u>Process Type</u><br>SQR Report | *Type<br>Web    |      |
| OK Canc                                        | el                         |                          |                           |                                   |                 |      |

All other fields may be left blank or filled with default data (i.e., Recurrence, Time Zone, Run Date, and Run Time).

After completing the options, select "**OK**" to run the report.

Report Request Parameters page will appear.

## 6. View or Print the Report

After selecting "OK" ... HRIS will return to the Report Request Parameters page.

### Select Report Manager

| / Runcti Wpay605nksu \    |                  |                  |               |                |
|---------------------------|------------------|------------------|---------------|----------------|
| Run Control ID:           | AMD              |                  |               | Report Manager |
| Report Request Parameters |                  |                  |               |                |
| Pay Period: 11/20/2004 🔍  | Subunit Option   | Data File Option | Print Option  |                |
| Fiscal Year: 2005 🔍       | Sort By Subunit? | 🗆 Data File?     | Print Report? |                |

## Select "View" from Report List

- Status Edit Box = Posted or Blank
- Select "Refresh" to View Report List
- If status = Posted ... Select "View" to Access Report/Log Viewer

| Explor        | er γ                | List                      | Administration A                | Archives                    |                            |               | -                          |
|---------------|---------------------|---------------------------|---------------------------------|-----------------------------|----------------------------|---------------|----------------------------|
| View Rep      | ports Fo            | r                         |                                 |                             |                            |               |                            |
| UserI         | ): A                | LMAMD                     | Type:                           | ▼ Last:                     | 1 Days                     | <b>•</b>      | Refresh                    |
| Status        | : [                 |                           | Folder:                         | 🗾 Instan                    | ce:                        | to:           |                            |
| Report L      | .ist                |                           |                                 | Customize   Find            | View All   📜 👘 F           | irst 💽 1-     | з of з 💽 Last              |
| <u>Select</u> | <u>Report</u><br>ID | <u>t Prcs</u><br>Instance | Report Description              | <u>Request</u><br>Date/Time | <u>Format</u>              | <u>Status</u> | <u>Details</u> <u>View</u> |
|               | 8406                | 9310                      | Payroll Payments Acc.<br>Report | 12/15/2004<br>8:20:44AM     | Comma<br>delimited (*.csv) | Posted        | Details View               |

#### **Report Manager - Report/Log Viewer**

A Message Log, Trace File, and .CSV File will appear.

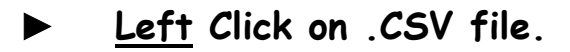

| Repolt Detail      |                  |                  |                          |                                 |  |  |  |  |  |
|--------------------|------------------|------------------|--------------------------|---------------------------------|--|--|--|--|--|
| Report D:          | 8406             | Process Instance | <b>:</b> 9310            |                                 |  |  |  |  |  |
| Name:              | WPAY605N         | Process Type:    | SQR Report               |                                 |  |  |  |  |  |
| Run Status:        | Success          |                  |                          |                                 |  |  |  |  |  |
| Payroll Payr       | ents Acc. Report |                  |                          |                                 |  |  |  |  |  |
| File List          |                  |                  |                          |                                 |  |  |  |  |  |
| <u>Name</u>        |                  |                  | <u>File Size (bytes)</u> | Datetime Created                |  |  |  |  |  |
| Message Loc        | 1                |                  | 1,641                    | 12/15/2004 8:20:56.000000AM CST |  |  |  |  |  |
| <u>wpaγ605n_93</u> | <u>310.csv</u>   |                  | 19,119                   | 12/15/2004 8:20:56.000000AM CST |  |  |  |  |  |
| Trace File         |                  |                  | 665                      | 12/15/2004 8:20:56.000000AM CST |  |  |  |  |  |

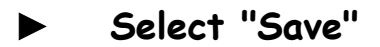

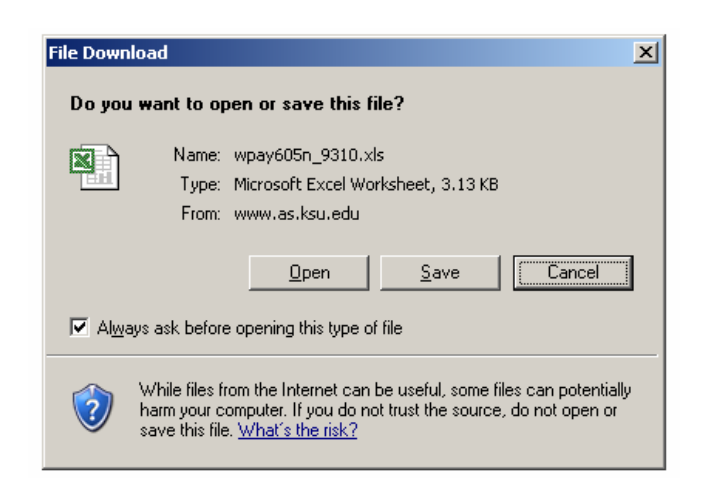

#### Importing .CSV file to Microsoft Excel

- Save As ?× 💽 🕝 🤌 📂 🛄-Save in: 🗀 My Documents 🔊 wpay605n\_5397.xls wpay605n\_9310.xls À B Deskto J tu Cor File <u>n</u>ame: wpay605n\_9310.xls • <u>S</u>ave Microsoft Excel Worksheet • Cancel Save as type:
- Save file as a Microsoft Excel file.

 May need to open Microsoft Excel to complete Text Import Wizard Steps

| Text Import Wizard - Step 1 of 3                                                                                                    | <u>? ×</u> |
|----------------------------------------------------------------------------------------------------|------------|
| The Text Wizard has determined that your data is Delimited.<br>If this is correct, choose Next, or choose the data type that best describes your data.                                                 |            |
| Original data type                                                                                                    |            |
| Choose the file type that best describes your data: O Delimited - Characters such as commas or tabs separate each field. O Fixed width - Fields are aligned in columns with spaces between each field. |            |
| Start import at row: 1 🚔 File grigin: 437 : OEM United States                                                                                                    | •          |
| Preview of file Y:\My Documents\wpay605n_9310.xls.                                                                                                    | 7.1        |
| 1 KANSAS STATE UNIVERSITY - HRIS SYSTEM<br>2 Report ID: WPAY605n                                                                                                    |            |
| Brage No. 1, 1<br>4, Run Date, 12/15/2004<br>5, Payroll Payments by Account (1) Report, Run Time, 08:20:56                                                                                             |            |
|                                                                                                    |            |
| Cancel < Back Next > Eini                                                                                                    | sh         |

## Importing .CSV file to Microsoft Excel

# Complete Text Import Wizard Steps

| Text Impo                                                                                                | rt Wizard ·   | - Step 3 of 3 | ;          |         |          |             |          |       | <u>?</u> × |
|----------------------------------------------------------------------------------------------------|---------------|---------------|------------|---------|----------|-------------|----------|-------|------------|
| This screen lets you select each column and set<br>the Data Format.                                      |               |               |            |         |          |             |          |       |            |
| 'General' converts numeric values to numbers, date<br>values to dates, and all remaining values to text. |               |               |            |         |          |             |          |       |            |
|                                                                                                    | <u>A</u> dvan | ced           |            | O Do    | o not įm | iport colum | ın (skip | )     |            |
| Data preview                                                                                             |               |               |            |         |          |             |          |       |            |
| General                                                                                                  | General       | General       | General    | General | Gener    | General     | Gener    | Gener |            |
|                                                                                                    | KANSAS        | STATE         | UNIVERSITY | -       | HRIS     | SYSTEM      |          |       |            |
| Report                                                                                                   | ID:           | WPAY605n      |            |         |          |             |          |       |            |
| Page                                                                                                    | No.           | ı             | L I        |         |          |             |          |       |            |
|                                                                                                    | Run           | Date          | 12/15/2004 |         |          |             |          |       |            |
|                                                                                                    | Payroll       | Payments      | ьу         | Account | (1)      | Report      | Run      | Time  | <b>-</b>   |
|                                                                                                    |               |               |            |         |          |             |          |       |            |
| Cancel < <u>B</u> ack Next > Finish                                                                      |               |               |            |         |          |             |          |       |            |